## In-service Form for G2 Products with SmartTech<sup>™</sup> | MTI

| Sales Order/Invoice                                                                                                    | No.:                                                        | Custor                                                                                                    | mer Name:                                                                                                    |                                                                                                    |             |  |
|----------------------------------------------------------------------------------------------------|-------------------------------------------------------------|----------------------------------------------------------------------------------------------------|----------------------------------------------------------------------------------------------------|----------------------------------------------------------------------------------------------------|-------------|--|
| Address:                                                                                                    |                                                             |                                                                                                    |                                                                                                    |                                                                                                    |             |  |
| Phone:                                                                                                    | Fax:                                                        |                                                                                                    | Email:                                                                                                    |                                                                                                    |             |  |
| Model Number                                                                                                    |                                                             | Description                                                                                                    |                                                                                                    | Serial Number                                                                                                    | <u>r(s)</u> |  |
| The following i                                                                                                    | n-service has                                               | been performed                                                                                                    | d on my MTI p                                                                                                    | product(s):                                                                                                    |             |  |
| Set Smart Controller <sup>™</sup> Settings<br>Enter the User Program Mode in the Smart<br>Controller <sup>™</sup> to change how the Program<br>Buttons and the swivel (if applicable)<br>operate. See page "Smart Controller <sup>™</sup><br>Technology" in the User Manual.                                                                                 |                                                             | Button Setting Momentary Maintained   [Factory default] Momentary Program Buttons: press and release to automatically   move chair to the programmed position.   Maintained Program Buttons: press and hold to move chair to the programmed   position. Once button is released, chair will stop.   Swivel Setting (if applicable) Auto-Lock Lock/Unlock   [Factory default] Auto-Lock Swivel: pressing the Swivel Button will unlock the swivel.   Swivel will automatically look after 20 seconds or pressing any button will unlock the swivel. |                                                                                                    |                                                                                                    |             |  |
|                                                                                                    |                                                             | Swivel will automatically lock after 30 seconds or pressing any button will lock the swivel.<br>Lock/Unlock Swivel: pressing Swivel Button once will unlock the swivel. The swivel will not<br>lock again until any button is pressed.                                                                                                    |                                                                                                    |                                                                                                    |             |  |
| Saved Programmable Home<br>Save by positioning chair to desired location. If buttons are<br>set to Momentary: press and hold the Home Button for 10<br>seconds. If buttons are set to Maintained: Press the Stop<br>button twice and then press and hold the Home Button for<br>10 seconds. Once saved, audible and visual confirmation<br>will be received. |                                                             |                                                                                                    | Reviewed ADA Compliant Home<br>ADA Compliant Home position is Lift Down, Tilt Down, Back<br>Up, and Foot Down and Retracted. To access: if buttons are<br>set to Momentary, press and release the Home Button twice<br>(within 1 second). If buttons are set to Maintained, press and<br>hold the Home Button twice (within 1 second). |                                                                                                    |             |  |
| Saved (4) User Program Buttons (P1-P4)                                                                                                    |                                                             |                                                                                                    | Reviewed Safety Lockout<br>Locks out all commands once this state has been enabled. To<br>enter, press the following sequence of buttons: Stop, Stop,<br>Back Up, Stop. Once enabled, audible and visual confirmation<br>will be received                                                                                              |                                                                                                    |             |  |
| Reviewed Cont<br>the User Manu                                                                                                    | Reviewed Controls and Operation sections of the User Manual |                                                                                                    |                                                                                                    | To exit, press the following sequence of buttons: Stop,<br>Stop, Back Down, Stop. Once disabled, audible and visual<br>confirmation will be received. |             |  |
| In-service training w<br>been provided by                                                                                                    | hich meets our r                                            | equirements for opera                                                                                                    | ation and use of al                                                                                                    | bove described equipm                                                                                                    | ent has<br> |  |
| Customer Signature:                                                                                                    |                                                             |                                                                                                    | _Title:                                                                                                    | Date:                                                                                                    |             |  |
| Customer Name:                                                                                                    |                                                             |                                                                                                    | _Email:                                                                                                    |                                                                                                    |             |  |
| I would like to b                                                                                                    | e contacted to gi                                           | ve a testimonial on m                                                                                                    | y MTI products.                                                                                                    |                                                                                                    |             |  |
|                                                                                                    | O                                                           | nce complete, email to i                                                                                                    | n-service@mti.net                                                                                                    |                                                                                                    | MTL Inc.    |  |

Strength in patient care.<sup>™</sup>

801-875-4999 • Fax 801-952-0548 • www.MTI.net © MTI, Inc. All rights reserved. MTI reserves the right to make any product changes without notice. 130-2188 Rev A